## **CLIENT SOFTWARE INSTALLATION**

- 1. Insert Client Software to CDROM
- 2. Double-Click the 4\_5\_0\_0.exe
- 3. Select Manual Installation
- 4. Uncheck everything except DVR Client
- 5. Select Next until you finish with installation
- 6. DVR Client software should on the program list.
- 7. If can't find it, click start then click programs and it should be on the list.

## REMOTE ACCESS (DVR CLIENT SOFTWARE)

- 1. Run DVR Client and the Remote Box will appear.
- 2. Double-Click Add
- 3. Server name can be any name you like.
- 4. IP Address is the address that you received from your installer or the company.
- 5. User name & Password is what you should have received from you installer or the company.
- 6. Other than those, DO NOT change others.
- 7. Double-Click OK
- 8. You should see the server on the server lists.
- 9. Double-Click Login.

# REMOTE ACCESS (INTERNET EXPLORER)

- 1. Double-Click Internet Explorer.
- 2. Type the IP Address on the address bar which you received from the installer or the company.
- 3. When the box appears, type in username & password and log in.
- 4. If you are not able to log in, go to tools, then internet options, then security, then select internet and click customize and enable all the ActiveX.
- 5. If you still can not able to log in, you need to remove the virus software and repeat number 1.

# <u>TV OUT</u>

- 1. Click start, then go to settings and click control panel.
- 2. Double-click display.
- 3. Click settings, then press advanced.
- 4. Select ATI Displays.
- 5. Select the power button for monitor and TV.
- 6. Select the box with small circle on the TV box.
- 7. Press apply.

## CREATING A BACK UP CD (1<sup>ST</sup> METHOD)

- 1. Click search.
- 2. Select a day & time which you want to make an avi video file.
- 3. Select the camera, then click save.
- 4. When the box appears, press start.
- 5. It will ask you where you want to save it to, try to save at the desktop which is the main screen of windows.
- 6. Type a file name and enter.
- 7. Click stop when your desire period of time is over.
- 8. Click exit and exit the software.
- 9. Double Click the Roxio CD Creator.
- 10. Either drag or add the file which you just created.
- 11. Put a blank CD and press record.

#### CREATING A BACK UP CD (2<sup>ND</sup> METHOD)

- 1. Click search.
- 2. Insert a blank CD, then click back-up.
- 3. Click next, then select exe file and click next.
- 4. Select a day & time which you want to make an back up.
- 5. Click browse and select the back up folder, then click next.
- 6. Pick a camera which you wan to back-up, then click next.
- 7. Click next, and next again, and it will automatically back it up to the blank CD & the back-up folder.